## КРАТКАЯ ИНСТРУКЦИЯ

## Как <u>ознакомиться с результатами независимой оценки</u> и/или <u>оставить отзыв</u> об образовательной организации.

- 1. Зайти на сайт <u>https://bus.gov.ru</u>
- 2. Найти интересующую образовательную организацию. Способов много, но самые простые, которые приведут сразу к нужной организации:
  - 1) Непосредственно по ссылке организации <u>https://bus.gov.ru/pub/info-card/63682</u> (укажите ссылку МБОУ «СОШ№7»!).
  - 2) Выбрать «Поиск информации об учреждении» (*вверху*), затем в окне ввести ИНН организации **4714014278** (укажите ИНН МБОУ «СОШ№7»!).

| -             | Direct and streams                                                                                                    | Containe                                                         | anne 🚖 Descrite                                                                                                    | Ø            |
|---------------|----------------------------------------------------------------------------------------------------|------------------------------------------------------------------|----------------------------------------------------------------------------------------------------|--------------|
| P             | Официальный<br>Для развящение и<br>о государственные<br>Нусок фанку и на на                                                                                                    | CART<br>stopsmune<br>(repringenationals)                         | Полодина как разна<br>Не задана<br>Полодина<br>Полодина селаната<br>Долодина селаната                                                 | Tel spegare. |
| муни<br>учрер | ЦИПАЛЬНОЕ БЮДЖЕ<br>КДЕНИЕ "ДЕТСКИЙ С/                                                                                                    | ТНОЕ ДОШКОЛЬ<br>АД № 4' ГОРОДА                                   | НОЕ ОБРАЗОВАТЕЛЬНО<br>СОСНОВЫЙ БОР                                                                                                    | E            |
| **            | de de de parse en                                                                                                    | •                                                                | Terrar del concerne di                                                                                                    |              |
| 22.22         | Результаты независимой<br>составляется и полного<br>объесператор и полного<br>объесператор<br>объесператор<br>объесператор<br>объесперато | N CRUCHIKA<br>HOLU MAMMANIA ODONIKO<br>LINNAK GALUNGANINI ( DINA | KONTONIA OPERATORI A MARKATA AND<br>NATIONAL OPERATORI A MARKATA AND<br>NATIONAL AND A MARKATA AND AND AND AND AND AND AND AND AND AN |              |
| 1             | Поннитальный напасти<br>Райтные в грусскае чорганизации, по<br>рактальность»<br>О компанита в грусскае листора                                                                                                    | существляющие образов<br>в седи 1457 готонсьций                  | ательную                                                                                                    | antin atten  |
|               | O 7 metre a Constantanza i Aprile 1                                                                                                    | 2 grammat                                                        |                                                                                                    | 1            |
| 1             | манания по критериям оценка                                                                                                    |                                                                  |                                                                                                    |              |

3. На вкладке «Независимая оценка» можно ознакомиться с результатами независимой оценки качества образования и рейтингом организации по результатам проведения независимой оценки качества образования в 2016 г. (Независимая оценка качества условий осуществления образовательной деятельности будет проведена в 2019 г.). На вкладках «Оценки граждан» и «Отзывы о работе» можно ознакомиться с

На вкладках «Оценки граждан» и «Отзывы о работе» можно ознакомиться с отзывами общественности.

На сайте постоянно появляются подсказки!

4. Можно принять участие в оценке качества оказания услуг организацией. Для этого нало быть зарегистрированным на едином портале Гос. **V**СЛVГ https://www.gosuslugi.ru https://bus.gov.ru, используя И войти на сайт регистрационную запись портала «ГосУслуги» (под теми же логином и паролем, что используются на портале «ГосУслуги») – справа есть кнопка «ГосУслуги – ВОЙТИ».

5. Для ответа на вопрос «Согласны ли Вы с результатами независимой оценки?» выбирается один их двух ответов «Согласен» или «Не согласен» (внизу страницы).

|                                                                                                    |               | Ð |
|----------------------------------------------------------------------------------------------------|---------------|---|
| 9 Anna - Angel Constant, and a second state of the second state of the second state |               | 0 |
| ••••••••••••••••••••••••••••••••••••••                                                                                                    |               |   |
|                                                                                                    |               |   |
|                                                                                                    |               |   |
|                                                                                                    |               |   |
| Namesannan femilasers familierister Baset                                                                                                    | Annual Second |   |
| Согласны ли Вы с репультатами независимой оценки?                                                                                                    |               |   |

- 6. На сайте можно оставить отзыв об организации (кнопка «Оставить отзыв»).
- 7. Есть также возможность **оценить учреждение** по предлагаемым критериям «Качество оказываемых услуг/работ» и «Квалификация персонала» (по бесплатным и платным услугам), применяемым ко всем организациям, размещенным на портале <u>https://bus.gov.ru</u>. Для этого используется кнопка «Оценить», которая размещена ниже под названием организации. В появившемся окне проставляются «звезды» оценка учреждению, от 1 звезды «неприемлемо» до 5 звезд «отлично».

| E A Constant                                                                                                    | <ul> <li>Annual Annual</li> </ul>                             |                                                                                                    | -                         | φ |  |
|----------------------------------------------------------------------------------------------------|---------------------------------------------------------------|----------------------------------------------------------------------------------------------------|---------------------------|---|--|
| Antipational call                                                                                                    | -                                                             |                                                                                                    |                           |   |  |
| манниципальное Бюдряетное<br>Тонедного общетвляется<br>в в в в в в в в в в в в в в в в в в в                                                                                                     | É ORUEORAN<br>MARI (LIKONA                                    | IOBATE/ISHOE                                                                                                    | унтекцин                  |   |  |
|                                                                                                    |                                                               |                                                                                                    |                           |   |  |
| 111111111111111111111111111111111111111                                                                                                    |                                                               |                                                                                                    |                           |   |  |
| A DESCRIPTION OF TAXABLE PARTY.                                                                                                    |                                                               |                                                                                                    |                           |   |  |
| E entre sus configurations reason & boards to<br>entre alleres destructions and alleres and<br>entre alleres destructions and alleres and<br>entre alleres and alleres and alleres and alleres and<br>alleres and alleres and alleres and alleres and alleres and<br>alleres and alleres and alleres and alleres and alleres and alleres and<br>alleres and alleres and alleres and alleres and alleres and alleres and<br>alleres and alleres and alleres and alleres and alleres and alleres and<br>alleres and alleres and alleres and alleres and alleres and alleres and alleres and<br>alleres and alleres and alleres and alleres and alleres and alleres and alleres and alleres and<br>alleres and alleres and                                                                                                    |                                                               | Supervised in the local distance of the local distance of the loca |                           |   |  |
| Entering of plane special states (                                                                                                    |                                                               |                                                                                                    |                           |   |  |
| Environ regional patiente nome a la casa la<br>servici trans contra contra contra a la casa la<br>servici trans contra contra contra contra contra<br>Contra<br>1 antica - environ environ                                                                                                    | ni i i na pri a<br>na pri anglesi<br>na pri anglesi           |                                                                                                    |                           |   |  |
| Environment and patterns means a locate a<br>service and patterns means a locate a<br>service and the service and the service<br>Output<br>Antivide and the function of the service and<br>Service and the service and the service and<br>Service and the service and the service and<br>the service and the service and the service and<br>the service and the service and the service and<br>the service and the service and the service and<br>the service and the service and the service and<br>the service and the service and the service and the service and<br>the service and the service and the service and the service and<br>the service and the service and the service and the service and the<br>service and the service and the service and the service and the service and the<br>service and the service and the service and the service and the<br>service and the service and the service and the service and the<br>service and the service and the service and the service and the<br>service and the service and the service and the service and the<br>service and the service and the service and the service and the<br>service and the service and the service and the service and the<br>service and the service and the service and the service and the<br>service and the service and the service and the service and the service and the<br>service and the service and the servic                                                                                                    | ni olarinini<br>orto yapitati<br>of olarinini<br>ortobarinini |                                                                                                    |                           |   |  |
| Construction of address room a location of the second second seco                                                                                                    |                                                               |                                                                                                    | ANEXZEN                   |   |  |
| Ennouncement and patterns means a location<br>international and international and and<br>operating and and and and and and<br>and and and and and and and and<br>and and and and and and and and<br>and and and and and and and and<br>and and and and and and and and and<br>and and and and and and and and and and<br>and and and and and and and and and and                                                                                                    |                                                               |                                                                                                    | NARE HOLE                 |   |  |
| Ennouncement of patients many a local of<br>second and second and second and second<br>and second and second and second and<br>second and second and second and second<br>second and second and second and second<br>second and second and second and second<br>second and second and second and second<br>second and second and second and second<br>second and second and second and second<br>second and second and second and second<br>second and second and second an                                                                                                    |                                                               |                                                                                                    | *****<br>*****/2014<br>*  |   |  |
| Correction of an of address means in a local of a second address means in a local of a second address means and a local of a second address means and address means and addre                                                                                                    |                                                               |                                                                                                    |                           |   |  |
| Ennon sign of pictures many is hard of<br>scheduling of the second scheduling<br>Com-<br>it and scheduling of the scheduling<br>Anno Scheduling of the scheduling<br>Company of the scheduling of the<br>Scheduling of the scheduling<br>Company of the scheduling of the<br>Scheduling of the scheduling of the<br>Scheduling of the<br>Scheduling of the scheduling of the<br>Scheduling of the<br>S |                                                               |                                                                                                    | energian<br>energian<br>e |   |  |

wb?yg